## Sales By Invoice In home page, Select Reports. First menu is Sales By Invoice.

• This menu records the details of invoice of sold products.

| Invoice By | Sales Sales By tem | Sales By Ite | m Category | Sales Tax Register |            |          |               |       |             |         |        |              |              |  |
|------------|--------------------|--------------|------------|--------------------|------------|----------|---------------|-------|-------------|---------|--------|--------------|--------------|--|
| From Date* | 12/1/18            | To Date*     | 12/31/16   | Item Type          | All        | ,O Find  | 🗘 Clear 🛛 🐂 🖡 | Print |             |         |        |              |              |  |
| Search     |                    |              |            |                    |            |          |               | s     | iales       |         |        |              |              |  |
| SI No      | Invoice Date       |              | Invoice No |                    | Invoice No |          | Customer Name |       | Gold Weight | Gross A | nount  | Discount     | Vat          |  |
| 1          | 01-12-2016         |              | 505        |                    | 605        |          | Parvatamma    |       | 3.287 gms   | ₹10,    | 614.00 | ₹4.33        | ₹106.00      |  |
| 2          | 01-12-2016         |              | 506        |                    | 506        |          | Renuka prasad |       | 0.860 gms   | R2.     | 941.00 | ₹0.67        | t29.00       |  |
| 3          | 01-12-2016         |              | 507        |                    | 507        |          | Renuka        |       | 0.135 gms   | ۲       | 406.00 | ₹2.15        | <b>14.00</b> |  |
| 4          | 01-12-2016         |              | 508        |                    | 508        |          | Raju          |       | 6.307 gms   | ₹20.    | 144.00 | 78.40        | ₹201.00      |  |
| 5          | 01-12-2016         |              | 509        |                    | 509        |          | Kavya         |       | 8.166 gms   | ₹26.    | 181.52 | <b>70.00</b> | ₹282.00      |  |
| 6          | 02-12-2016         |              | 510        |                    | 510        |          | Raju          |       | 0.097 gms   | र       | 258.00 | ₹2.93        | ₹2.00        |  |
| 7          | 05-12-2016         |              | 511        |                    | 511        |          | Cash          |       | 0.100 gms   | र       | 288.00 | ₹1.00        | ₹2.00        |  |
| 8          | 10-12-2016         |              | 512        |                    | 512        |          | Cash          |       | 60.000 gms  | ₹134,   | 335.10 | ₹0.00        | ₹1,343.00    |  |
| 9          | 01-12-2016         |              | 685        |                    | 685        |          | divya         |       | 4.000 gms   | र       | 268.00 | ₹0.00        | ₹2.00        |  |
| 10         | 01-12-2016         |              | 686        |                    | 686        |          | Cash          |       | 83.500 gms  | र3,     | 961.00 | ₹5.25        | ₹39.00       |  |
|            |                    |              |            |                    |            |          |               |       | 500.452 gms | ₹215,   | 237.62 | ₹26.63       | ₹2,148.00    |  |
|            |                    |              |            |                    |            | (1 of 2) |               |       | 10 🔻        |         |        |              |              |  |

Here you can view the records of particular period and item types.Select From and To Date, item type then **Click** on **Find**.

View the records of sold Gold items for the month of December.

Select From and To Date, item type as Gold then Click on Find.

| Invoice By Sales   | Sales By Item | Sales By Item Category | Sales Tax Register |      |        |         |         |
|--------------------|---------------|------------------------|--------------------|------|--------|---------|---------|
| From Date* 12/1/16 |               | To Date* 12/31/16      | Item Type          | GOLD | © Find | ¢ Clear | 📜 Print |

The following table will display with all the details.

| Invoice Date | Invoice No | Invoice No | Customer Name | Gold Weight | Gross Amount | Discount     | Vat       | Net Amount  |
|--------------|------------|------------|---------------|-------------|--------------|--------------|-----------|-------------|
| 01-12-2016   | 505        | 505        | Parvatamma    | 3.287 gms   | ₹10,614.00   | ₹4.33        | ₹106.00   | ₹10,720.00  |
| 01-12-2016   | 506        | 506        | Renuka prasad | 0.860 gms   | ₹2,941.00    | <b>10.67</b> | ₹29.00    | \$2,970.00  |
| 01-12-2016   | 507        | 507        | Renuka        | 0.135 gms   | ₹406.00      | ₹2.15        | ₹4.00     | ₹410.00     |
| 01-12-2016   | 508        | 508        | Raju          | 6.307 gms   | ₹20,144.00   | ₹8.40        | ₹201.00   | ₹20,345.00  |
| 01-12-2016   | 509        | 509        | Kaviya        | 8.166 gms   | ₹26,161.52   | 00.00        | ₹262.00   | ₹26,424.00  |
| 02-12-2016   | 510        | 510        | Raju          | 0.097 gms   | ₹258.00      | ₹2.93        | ₹2.00     | ₹260.00     |
| 05-12-2016   | 511        | 511        | Cash          | 0.100 gms   | ₹288.00      | ₹1.00        | ₹2.00     | ₹290.00     |
| 10-12-2016   | 512        | 512        | Cash          | 60.000 gms  | ₹134,335.10  | 00.00        | ₹1,343.00 | ₹135,678.00 |
|              |            |            |               | 78.952 gms  | ₹195,147.62  | ₹17.38       | ₹1,949.00 | ₹197,097.00 |

To get Print of the Record.

Click on Print.

| Invoice By Sales  | Sales By Item | Sales By Item Category | Sales Tax Register |        |          |         |          |  |
|-------------------|---------------|------------------------|--------------------|--------|----------|---------|----------|--|
| From Date* 12/1/1 | 6             | To Date* 12/31/16      | Item Ty            | e GOLD | - P Find | ¢ Clear | V# Print |  |

The Receipt will generate as shown below.

| 1/12/201 | 16         |              | GOLD TAX      | INVOICES    |             | 1            | 31/12/20 | 16           |
|----------|------------|--------------|---------------|-------------|-------------|--------------|----------|--------------|
| SI No    | Invoice No | Payment Date | Customer      | Gold Weight | Gross Value | Discoun<br>t | Vat      | Net<br>Value |
| 1        | 505        | 01/12/2016   | Parvatamma    | 3.287       | 10,614      | 4.33         | 106      | 10,720       |
| 2        | 506        | 01/12/2016   | Renuka prasad | 0.86        | 2,941       | 0.57         | 29       | 2,970        |
| 3        | 507        | 01/12/2016   | Renuka        | 0.135       | 406         | 2.15         | 4        | 410          |
| 4        | 508        | 01/12/2016   | Raju          | 6.307       | 20,144      | 6.4          | 201      | 20,345       |
| 5        | 509        | 01/12/2016   | Kavya         | 8.166       | 26,161.52   | 0            | 262      | 26,424       |
| 6        | 510        | 02/12/2016   | Raju          | 0.097       | 258         | 2.93         | 2        | 260          |
| 7        | 511        | 05/12/2016   | Cash          | 0.1         | 288         | 1            | 2        | 290          |
| 8        | 512        | 10/12/2016   | Cash          | 60          | 134,335.1   | 0            | 1,343    | 135,678      |
|          |            | Totals       |               |             | 195,147.62  | 17.38        | 1,949    | 197,097      |

**1** To view the products sold details.

## Select From and To Date, item type as All then Click on Find.

| Invoice By Sa | ales Sales By Item | Sales By Item Category | Sales Tax Register |      |             |       |
|---------------|--------------------|------------------------|--------------------|------|-------------|-------|
| From Date*    | 12/1/16            | To Date* 12/31/16      | Item Type All      | Find | 💠 Clear 🛛 🗯 | Print |

Follow the same procedure the table and Receipt will generate as shown below.

| Invoice Date | Invoice No | Invoice No | Customer Name  | Gold Weight | Gross Amount | Discount | Vat       | Net Amount  |
|--------------|------------|------------|----------------|-------------|--------------|----------|-----------|-------------|
|              |            |            |                | oold Height | oroaa Amount | Diacount | vut       | HCC HITTOUR |
| 01-12-2016   | 505        | 505        | Parvatamma     | 3.287 gms   | ₹10,614.00   | \$4.33   | ₹106.00   | ₹10,720.00  |
| 01-12-2016   | 506        | 506        | Renuka prasad  | 0.860 gms   | ₹2,941.00    | R0.67    | ₹29.00    | ₹2,970.00   |
| 01-12-2016   | 507        | 507        | Renuka         | 0.135 gms   | ₹406.00      | ₹2.15    | ₹4.00     | ₹410.00     |
| 01-12-2016   | 508        | 508        | Raju           | 6.307 gms   | ₹20,144.00   | ₹6.40    | ₹201.00   | ₹20,345.00  |
| 01-12-2016   | 509        | 509        | Kaviya         | 8.166 gms   | ₹26,161.52   | ₹0.00    | ₹262.00   | ₹26,424.00  |
| 02-12-2016   | 510        | 510        | Raju           | 0.097 gms   | ₹258.00      | ₹2.93    | ₹2.00     | ₹260.00     |
| 05-12-2016   | 511        | 511        | Cash           | 0.100 gms   | ₹288.00      | ₹1.00    | ₹2.00     | ₹290.00     |
| 10-12-2016   | 512        | 512        | Cash           | 60.000 gms  | ₹134,335.10  | ₹0.00    | ₹1,343.00 | ₹135,678.00 |
| 01-12-2016   | 685        | 685        | divya          | 4.000 gms   | ₹268.00      | ₹0.00    | ₹2.00     | ₹270.00     |
| 01-12-2016   | 686        | 686        | Cash           | 83.500 gms  | ₹3,961.00    | ₹5.25    | ₹39.00    | ₹4,000.00   |
|              |            |            |                | 500.452 gms | ₹215,237.62  | ₹26.63   | ₹2,148.00 | ₹217,386.00 |
|              |            | (1 o       | f 2) 🔜 🔜 📶 🛛 🕞 | 10 🔻        |              |          |           |             |
|              |            |            |                |             |              |          |           |             |

| 01/12/20 | 16         |              | All TAX IN    | 31/12/2016  |             |              |       |              |
|----------|------------|--------------|---------------|-------------|-------------|--------------|-------|--------------|
| SI No    | Invoice No | Payment Date | Customer      | Gold Weight | Gross Value | Discoun<br>t | Vat   | Net<br>Value |
| 1        | 505        | 01/12/2016   | Parvatamma    | 3.287       | 10,614      | 4.33         | 106   | 10,7         |
| 2        | 506        | 01/12/2016   | Renuka prasad | 0.86        | 2,941       | 0.57         | 29    | 2,9          |
| 3        | 507        | 01/12/2016   | Renuka        | 0.135       | 406         | 2.15         | 4     | 4            |
| 4        | 508        | 01/12/2016   | Raju          | 6.307       | 20,144      | 6.4          | 201   | 20,3         |
| 5        | 509        | 01/12/2016   | Kavya         | 8.166       | 26,161.52   | 0            | 262   | 26,4         |
| 6        | 510        | 02/12/2016   | Raju          | 0.097       | 258         | 2.93         | 2     | 2            |
| 7        | 511        | 05/12/2016   | Cash          | 0.1         | 288         | 1            | 2     | 2            |
| 8        | 512        | 10/12/2016   | Cash          | 60          | 134,335.1   | 0            | 1,343 | 135,6        |
| 9        | 685        | 01/12/2016   | divya         | 4           | 268         | 0            | 2     | 2            |
| 10       | 686        | 01/12/2016   | Cash          | 83.5        | 3,961       | 5.25         | 39    | 4,0          |
| 11       | 687        | 01/12/2016   | Parvatamma    | 304         | 14,436      | 4            | 144   | 14,5         |
| 12       | 688        | 01/12/2016   | naveen        | 30          | 1,425       | 0            | 14    | 1,4          |
|          |            | Totals       |               |             | 215,237.62  | 26.63        | 2,148 | 217,3        |